G Suite for Education · Classroom スタートマニュアル (児童生徒向け)

- Classroomの主な機能
  - 先生やクラスメートとのコミュニケーションができます。
  - 先生からの課題の配付が行われます。課題の提出もできます。

スマートフォンやタブレットからClassroomへアクセスする場合は、 専用のアプリをダウンロードしてください。 アプリをダウンロード後の操作は、大きく違いはありません

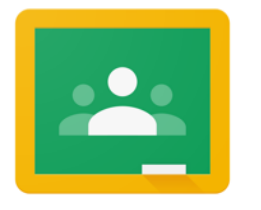

iOS

- Android : Google Playストアからダウンロード
  - :APP ストアからダウンロード

Classroom

G Suite for Education ヘアクセス

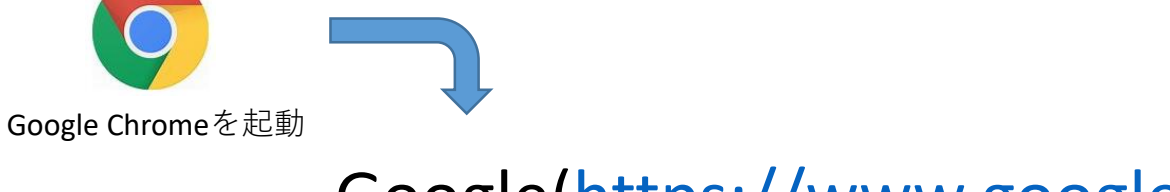

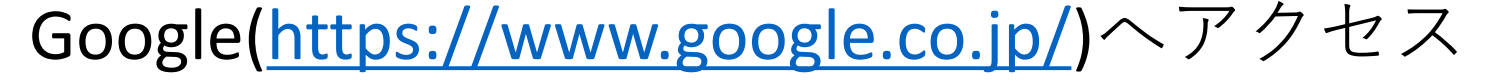

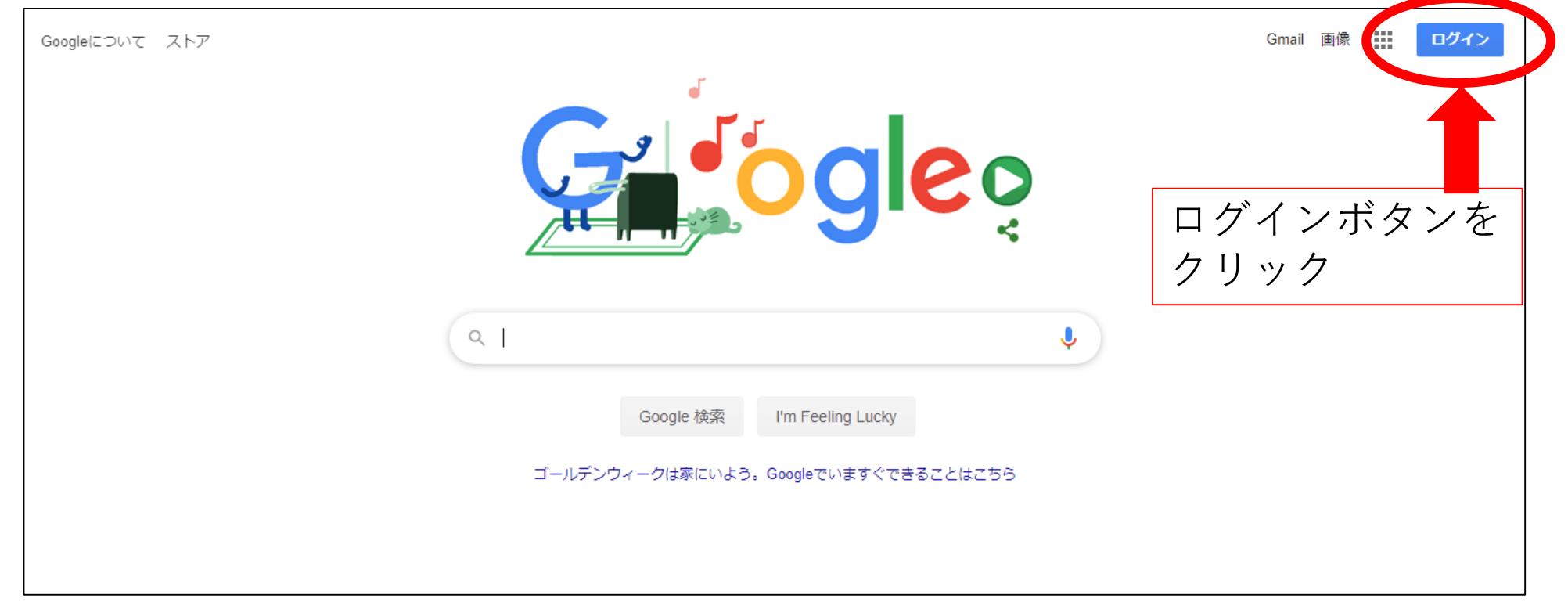

G Suite for Education ヘアクセス

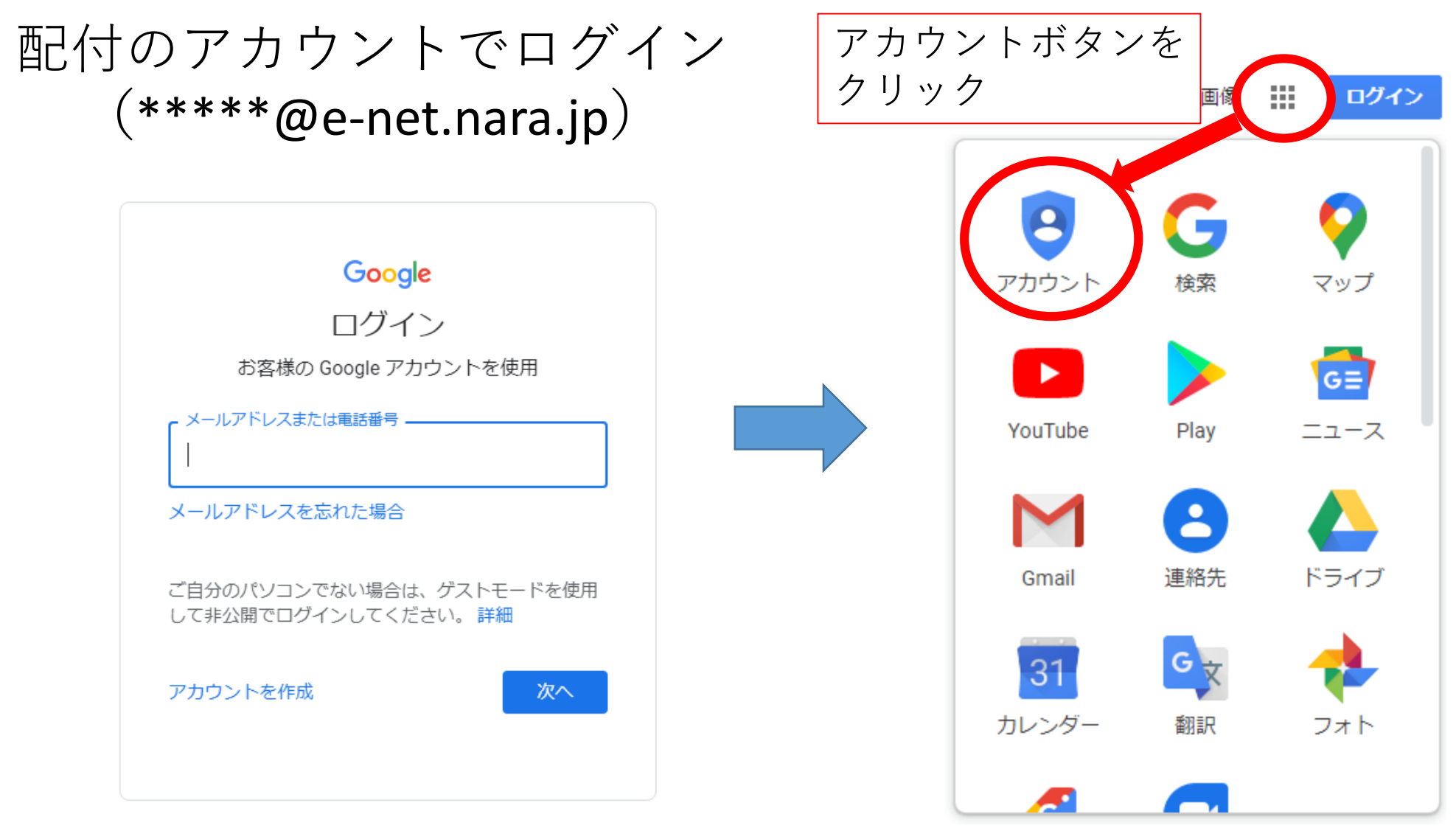

規約

# G Suite for Education ヘアクセス

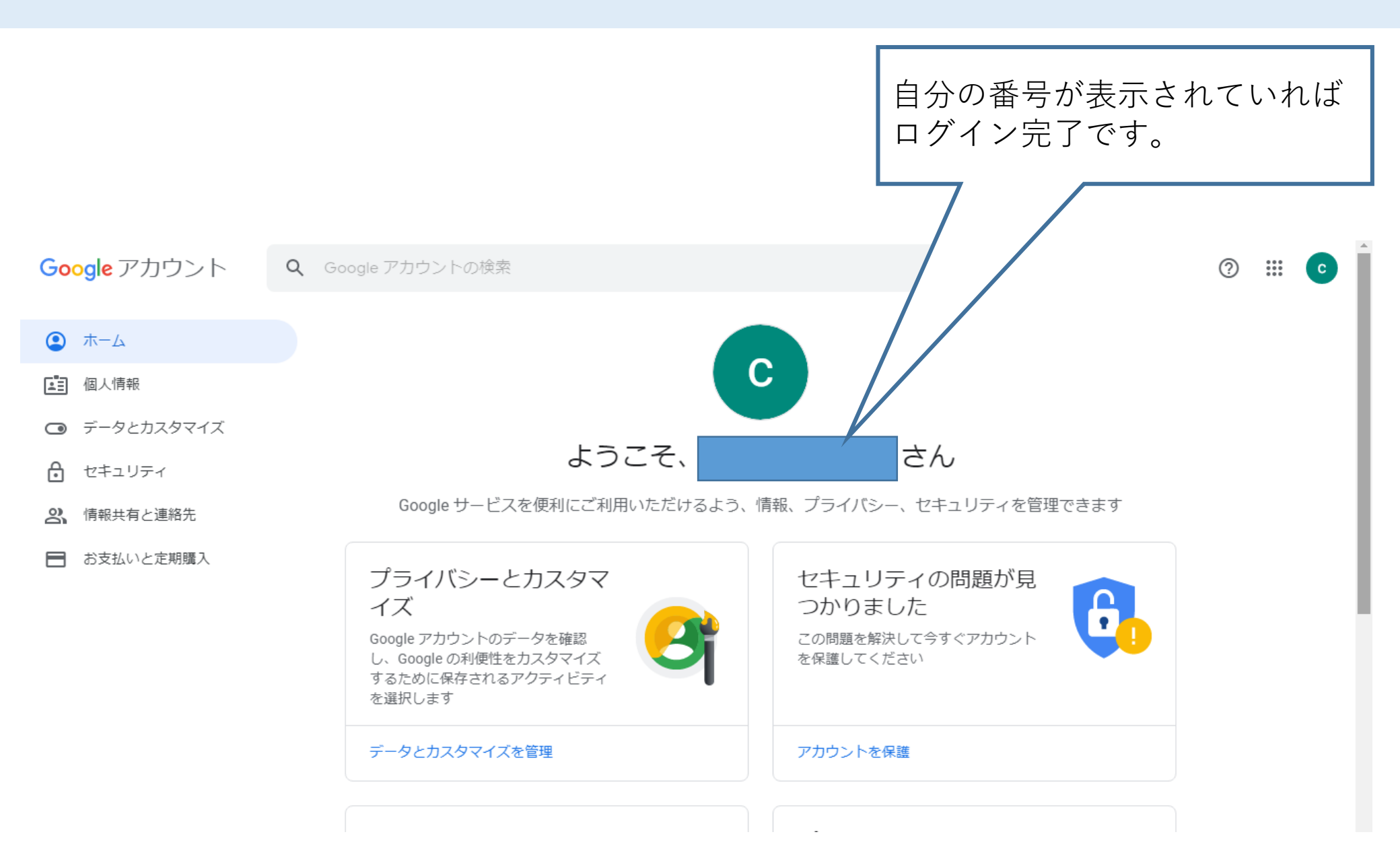

Classroomへログイン

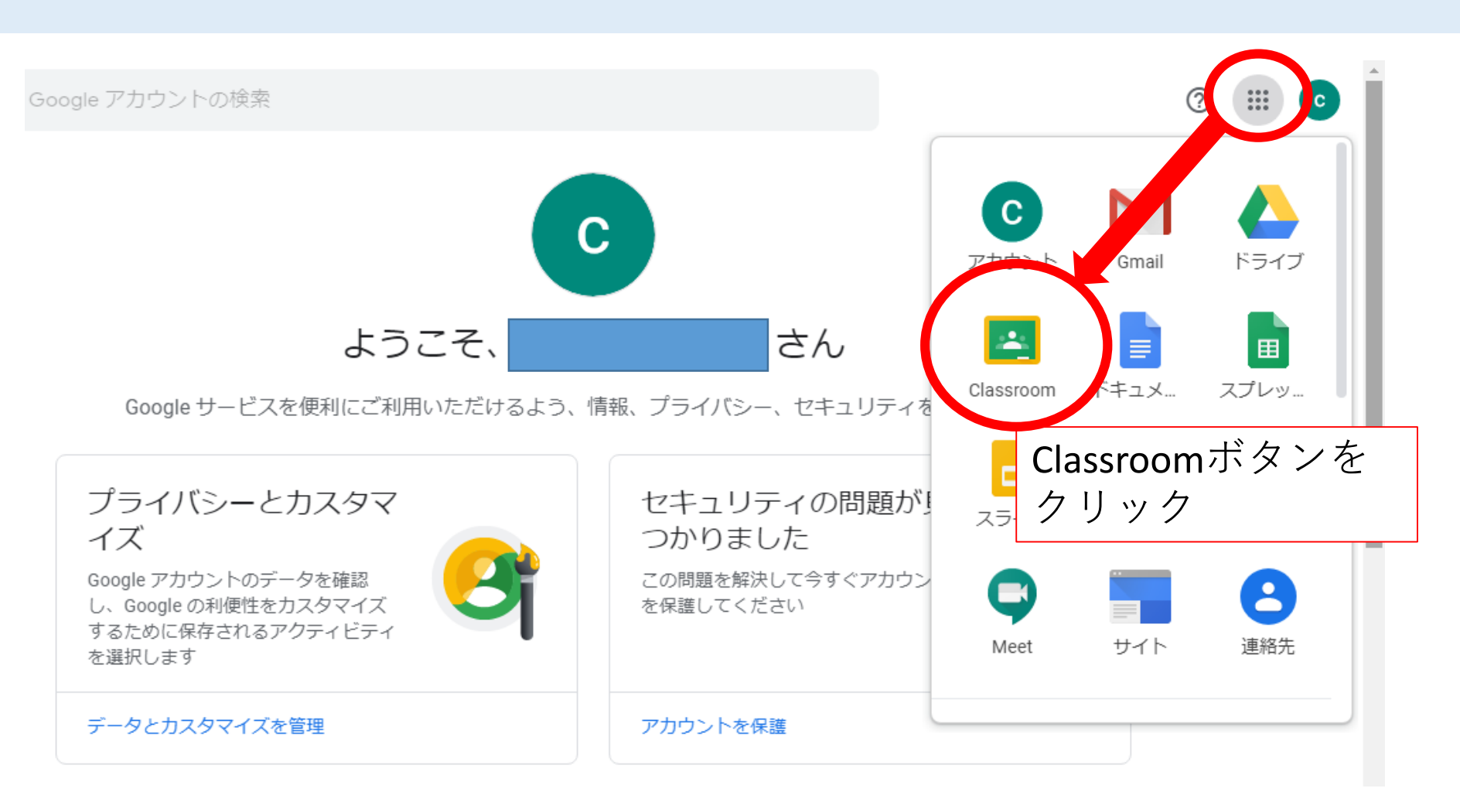

Classroomへログイン

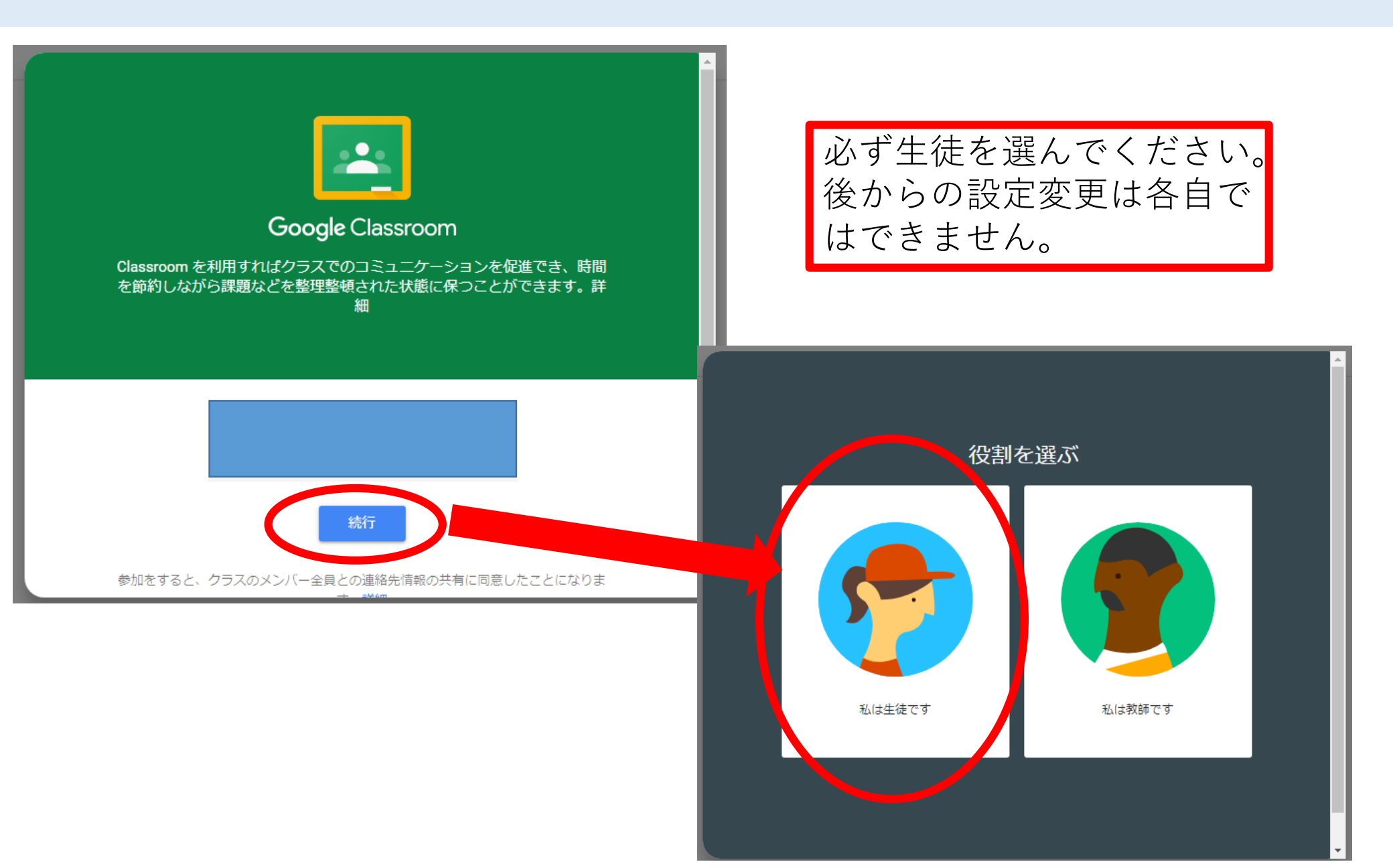

Google Classroom クラスへ参加

### ≡ Google Classroom

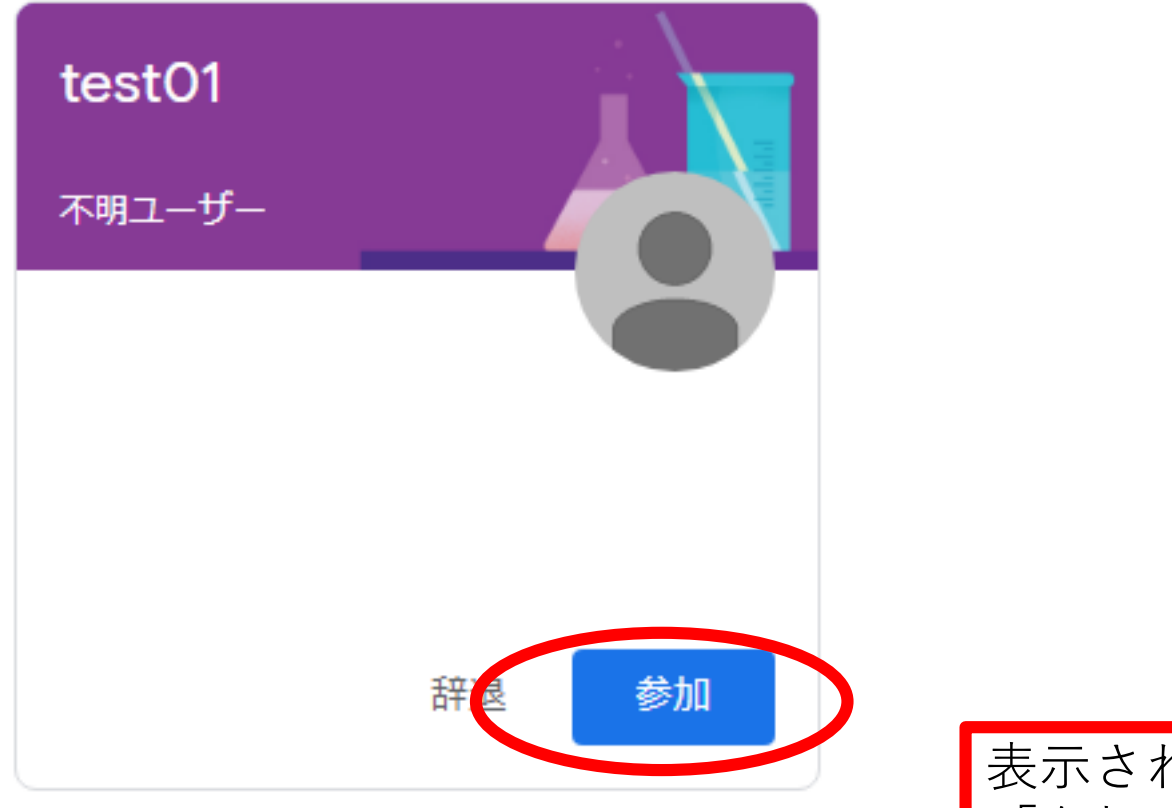

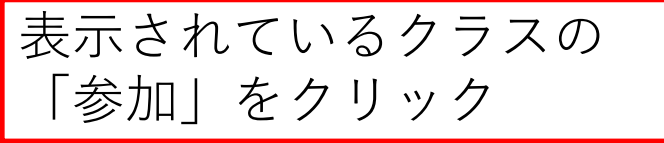

# Google Classroom

#### クラスへ参加以下のような画面になります。

ストリーム 授業 メンバー

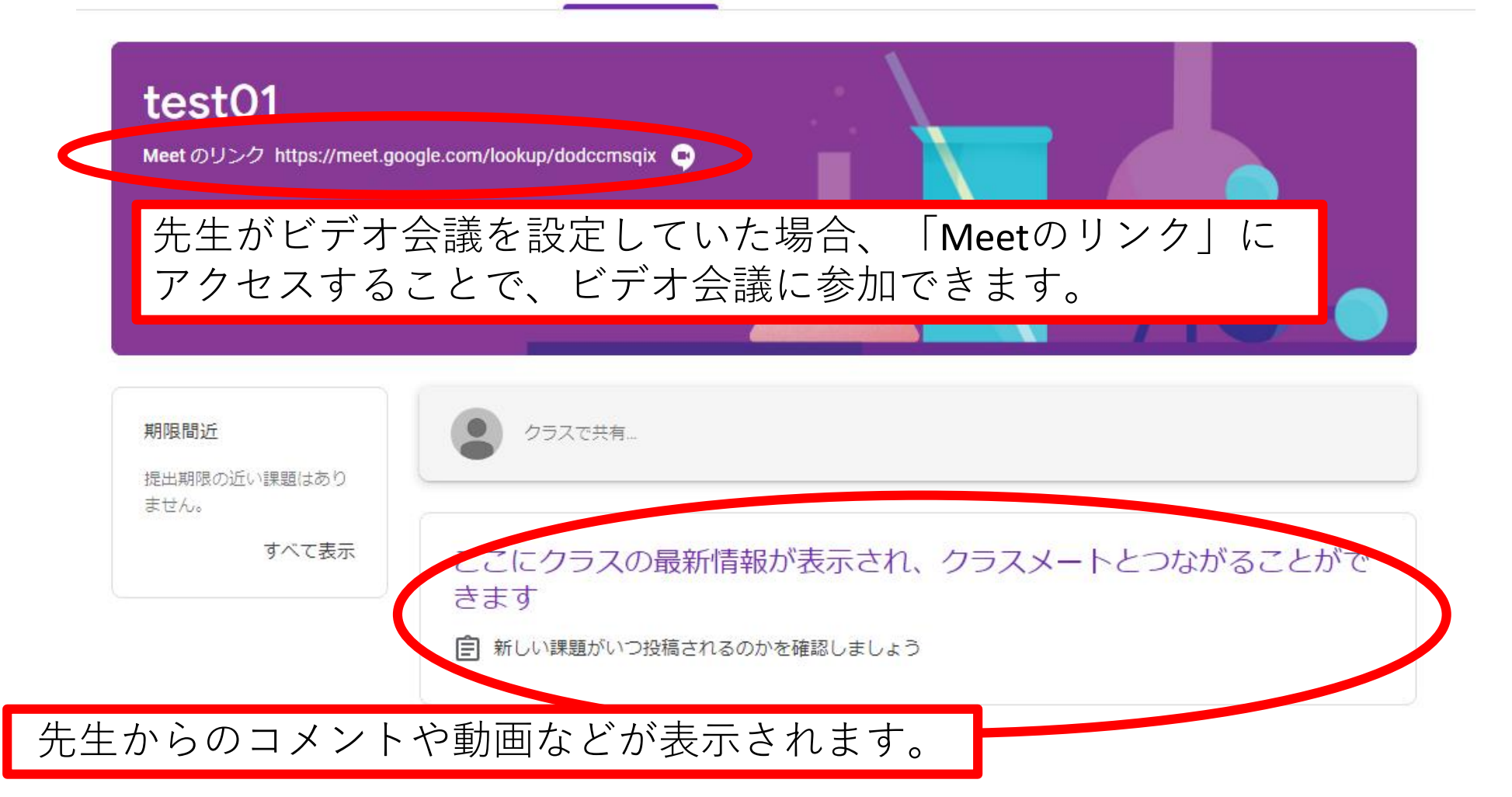

## Google Classroom

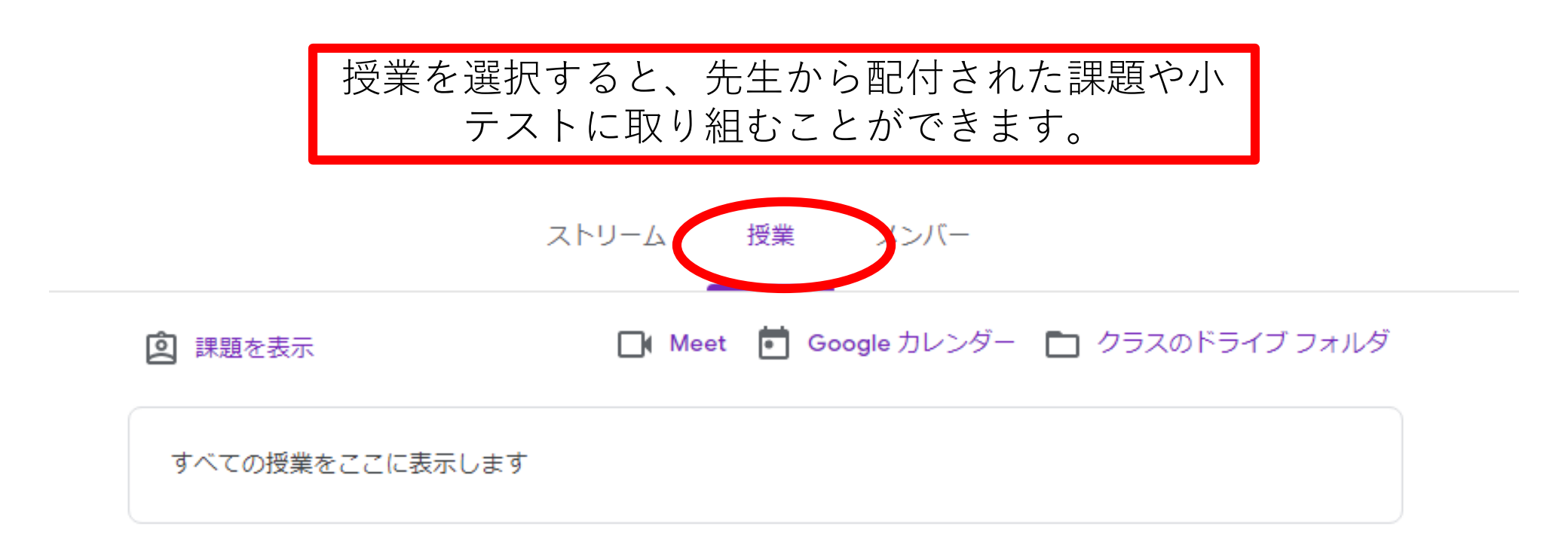